HUG7495

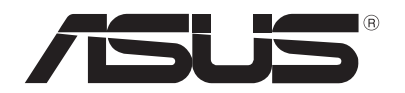

# **Notebook PC**

Felhasználói útmutató Windows<sup>®</sup> 8 rendszerhez

۲

## Szerzői jogi információk

Az ASUSTeK COMPUTER INC. ("ASUS") előzetes írásos engedélye nélkül ennek a kiadványnak, illetve a benne leírt termékeknek vagy szoftvernek, semmilyen részletét nem szabad sokszorosítani, továbbítani, átírni, adatfeldolgozó rendszerben tárolni, bármilyen nyelvre lefordítani, legyen az bármilyen formában vagy eszközzel, kivéve a vásárlói dokumentációt tartalékmásolat készítése céljából.

AZ ASUS A KÉZIKÖNYVET "ÖNMAGÁBAN" BOCSÁTJA RENDELKEZÉSRE, BÁRMILYEN KIFEJEZETT VAGY BELEÉRTETT JÓTÁLLÁS NÉLKÜL, TARTALMAZVA, DE NEM KORLÁTOZÓDVA PUSZTÁN AZ ELADHATÓSÁGBAN LÉVŐ JÓTÁLLÁSRA, ILLETVE MEGHATÁROZOTT CÉLRA VALÓ ALKALMASSÁGRA. AZ ASUS, ILLETVE ANNAK IGAZGATÓI, TISZTSÉGVISELŐI, ALKALMAZOTTAI VAGY MEGBÍZOTTAI SEMMILYEN ESETBEN NEM TARTOZNAK FELELŐSSÉGGEL SEMMILYEN OLYAN KÖZVETLEN, KÖZVETETT, ESETI, KÜLÖNLEGES VAGY KÖVETKEZMÉNYES KÁRÉRT, SEM KÁRTÉRÍTÉSSEL AZ ELMARADT NYERESÉG, ELMARADT BEVÉTEL, ADATVESZTÉS VAGY ÜZEMKIESÉS OKOZTA OLYAN KÁRÉRT, AMELY A JELEN KÉZIKÖNYV VAGY TERMÉK HIBÁJÁBÓL ERED, MÉG AKKOR IS, HA AZ ASUS-T TÁJÉKOZTATTÁK ENNEK LEHETŐSÉGÉRŐL.

A jelen kézikönyvben szereplő termékek és cégnevek az adott cégeik bejegyzett védjegyei vagy szerzői tulajdona lehetnek vagy sem, és használatuk kizárólag azonosítás vagy magyarázat céljából történik a tulajdonos javára, mindennemű jogsértés szándéka nélkül.

A JELEN KÉZIKÖNYVBEN SZEREPLŐ MŰSZAKI ADATOKAT ÉS INFORMÁCIÓT KIZÁRÓLAG TÁJÉKOZTATÁS CÉLJÁBÓL BIZTOSÍTUNK, ÉS ELŐZETES BEJELENTÉS NÉLKÜL, BÁRMIKOR MEGVÁLTOZHATNAK. NEM ÉRTELMEZHETŐK TOVÁBBÁ AZ ASUS ELKÖTELEZETTSÉGÉNEK. AZ ASUS NEM VÁLLAL SEMMINEMŰ FELELŐSSÉGET A KÉZIKÖNYVBEN ELŐFORDULÓ HIBÁKÉRT VAGY PONTATLAN INFORMÁCIÓKÉRT, A BENNE LEÍRT TERMÉKEKET ÉS SZOFTVERT IS BELEÉRTVE.

# Copyright<sup>®</sup> 2012 ASUSTeK COMPUTER INC. Minden jog fenntartva!

## A kötelezettség korlátozása

Olyan körülmények is előállhatnak, ahol az ASUS részéről történő mulasztás vagy más felelősség miatt, Ön jogosulttá válik kártérítésre az ASUS-tól. Minden ilyen esetben – függetlenül a jogalaptól, amely alapján Ön kártérítésre jogosult az ASUS-tól –, az ASUS nem vállal felelősséget a testi sérüléseken (a halált is beleértve) és az ingatlanban, illetve személyes ingóságokban bekövetkezett károkon kívül, illetve bármilyen tényleges és közvetlen károkért, amelyek a jelen Garancianyilatkozat szerinti jogi feladatok elvégzésének elmulasztásából vagy sikertelen végrehajtásából erednek, az egyes termékek szerződés szerinti listaára erejéig.

Az ASUS kizárólag a jelen Garancianyilatkozat szerinti szerződés, vagyoni kártérítés vagy jogsértés alapján köteles Önt kártalanítani veszteségekért, kárért vagy kárigényért.

Ez a korlátozás az ASUS szállítóira és forgalmazójára is érvényes. Ez a maximális érték, amelynek tekintetében az ASUS, szállítói és az Ön forgalmazója kollektívan felelősek.

AZ ASUS SEMMILYEN KÖRÜLMÉNYEK KÖZÖTT NEM TARTOZIK FELELŐSSÉGGEL A KÖVETKEZŐKÉRT: (1) HARMADIK FÉL KÁRIGÉNYÉÉRT ÖNNEL SZEMBEN; (2) AZ ÖN NYILVÁNTARTÁSAI VAGY ADATAI MEGSEMMISÜLÉSÉÉRT VAGY KÁROSODÁSÁÉRT, VAGY (3) KÜLÖNLEGES, ESETI VAGY KÖZVETETT KÁRÉRT, ILLETVE KÖVETKEZMÉNYES GAZDASÁGI KÁROKÉRT (AZ ELMARADT NYERESÉGET VAGY MEGTAKARÍTÁST IS BELEÉRTVE), AKKOR IS HA AZ ASUS-T, A SZÁLLÍTÓIT VAGY AZ ÖN FORGALMAZÓJÁT TÁJÉKOZTATTÁK A LEHETŐSÉGÜKRŐL.

## Szerviz és támogatás

Látogassa meg a több nyelven elérhető weboldalunkat: <u>http://support.</u> asus.com

## Tartalomjegyzék

| A használati utasításról5                        |
|--------------------------------------------------|
| Ikonok5                                          |
| Üzenetek5                                        |
| Tipográfia5                                      |
| Mielőtt továbbfejlesztene Windows® 8-ra6         |
| A Windows <sup>®</sup> 8 használatba vétele7     |
| A Windows® 8 indítása8                           |
| Windows® UI9                                     |
| Start képernyő9                                  |
| Windows <sup>®</sup> alkalmazások9               |
| Hotspotok10                                      |
| Munka Metro alkalmazásokkal12                    |
| Alkalmazások indítása12                          |
| Alkalmazások bezárása12                          |
| Alkalmazások személyre szabása a Start képernyőn |
| Az összes alkalmazás elérése13                   |
| Charm bar15                                      |
| A Charm bar tartalma16                           |
| Snap szolgáltatás17                              |
| Wi-Fi kapcsolat18                                |
| A Repülőgép mód letiltása18                      |
| Wi-Fi engedélyezése18                            |
| Funkciógombok20                                  |
| Az asztali alkalmazás funkciógombjai21           |
| Kiemelt ASUS alkalmazások                        |
| Life Frame22                                     |
| Power4Gear Hybrid24                              |
| USB Charger+                                     |
| Instant On28                                     |
| Minden eltávolítása és a Windows újratelepítése  |
| A Notebook PC leállítása                         |

۲

۲

۲

## A használati utasításról

Ez a használati utasítás áttekintést nyújt a Windows® 8 használatáról, valamint a Notebook PC-hez mellékelt exkluzív ASUS szoftveralkalmazásokról.

Ahogy végigolvassa, az alábbi ikonokkal, üzenetekkel és szövegkiemeléssel fog találkozni:

#### Ikonok

Az alábbi ikonok azt jelzik, hogy mely eszköz használható feladatok vagy eljárások sorának elvégzéséhez a Notebook PC-n.

= Használja az érintőpadot.

\min = Használja a billentyűzetet.

## Üzenetek

Ebben a felhasználói útmutatóban a fontos információk kiemeléséhez az üzenetek a következőképpen jelennek meg:

**FONTOS!** Ez az üzenet létfontosságú információt tartalmaz, amelyet a feladat végrehajtásához kötelezően be kell tartani.

**MEGJEGYZÉS:** Ez az üzenet kiegészítő információt és tippeket tartalmaz, amelyek segítséget nyújtanak a feladatok végrehajtásához.

**FIGYELEM!** Ez az üzenet fontos információt tartalmaz, amelyet be kell tartani a biztonság érdekében, miközben bizonyos feladatokat végeznek el, nehogy megsérüljenek a Notebook PC adatai és részegységei.

## Tipográfia

- **Félkövér** = Kötelezően kijelölendő menüt vagy elemet jelöl.
- *Dőlt* = A billentyűzeten megnyomandó billentyűket jelöli.

## Mielőtt továbbfejlesztene Windows® 8-ra

Annak érdekében, hogy korábbi operációs rendszeréről simább legyen az áttérés, olvassa el az alábbi rendszerkövetelményeket, mielőtt továbfejlesztene Windows<sup>®</sup> 8-ra:

| Processzor                      | 1 GHz vagy gyorsabb                                           |
|---------------------------------|---------------------------------------------------------------|
| RAM                             | 1 GB (32 bites) vagy 2 GB (64 bites)                          |
| Szabad hely a me-<br>revlemezen | 16 GB (32 bites) vagy 20 GB (64 bites)                        |
| Grafikus kártya                 | Microsoft DirectX9 grafikai eszköz WDDM<br>illesztőprogrammal |
| Képernyő felbon-<br>tás         | 1024 x 768 Metro alkalmazásokhoz                              |
|                                 | 1366 x 768 a Snap szolgáltatáshoz                             |

**MEGJEGYZÉS:** E rendszerkövetelmények frissítéseiért látogasson el ide: **http://www.windows.microsoft.com/en**us/windows-8/faq

( )

## A Windows® 8 használatba vétele

A telepítést követően a Windows<sup>®</sup> 8 egy sor lépés elvégzésére fogja megkérni, aminek során személyre szabhatja fiókját és beállíthatja felhasználói preferenciáit a Notebook PC-n.

A beállítás az alábbi feladatokból áll:

- 1. lépés: Nyelv választása
- 2. lépés: Licenc-megállapodás
- 3. lépés: Személyre szabás
- 4. lépés: Vezeték nélküli

**MEGJEGYZÉS:** Ez a lépés lehetővé teszi, hogy az internethez kapcsolódjon a beállítás során. Ha ezt megteszi, mindkét alábbi bejelentkezési lehetőséget engedélyezheti a Notebook PC-n: **Using your Microsoft account (Microsoft-fiók használatával)** és **Using a local account (Helyi fiók használatával)**. Ha a **Connect to a wireless network later (Kapcsolódás vezeték nélküli hálózathoz később)** lehetőséget választja, a beállítás során felkérik egy helyi fiók létrehozására.

- 5. lépés: Beállítások
- 6. lépés: Bejelentkezés a Notebook PC-re

**MEGJEGYZÉS:** A Windows<sup>®</sup> 8 felkéri, hogy helyi fiók vagy Microsoft-fiók használatával jelentkezzen be attól függően, hogy milyen beállításokat adott meg a 4. lépésben.

## A Windows<sup>®</sup> 8 indítása

A Windows<sup>®</sup> 8 Kikapcsolt, Alvó vagy Hibernált módból történő eléréséhez olvassa el az alábbi lépéseket:

- 1. Nyomja meg a főkapcsoló gombot a Notebook PC-n.
- 2. A Notebook PC indítását követően megjelenik a Windows8<sup>®</sup> zárolt képernyő. A folytatáshoz kattintson az érintőpadra vagy nyomjon meg egy gombot a billentyűzeten.
- 3. Jelentkezzen be helyi fiók vagy Microsoft-fiók használatával.
- 4. Ezután megjelenik a Start képernyő jelezve, hogy sikeresen bejelentkezett a Windows<sup>®</sup> 8 rendszerre.

**MEGJEGYZÉS:** a 2-4. lépés a Notebook PC újraindítására is vonatkozik.

( )

## Windows<sup>®</sup> UI

O Windows<sup>®</sup> 8 possui uma interface do utilizador (IU) baseada em mosaicos que lhe permite organizar e aceder facilmente às aplicações Windows<sup>®</sup> a partir do Ecrã Inicial. Inclui também as seguintes funcionalidades que poderá utilizar enquanto trabalha no seu PC Portátil.

#### Start képernyő

Megjelenik a Start képernyő, miután sikeresen bejelentkezett felhasználói fiókjába. Egyetlen helyen segít rendszerezni az összes programot és alkalmazást.

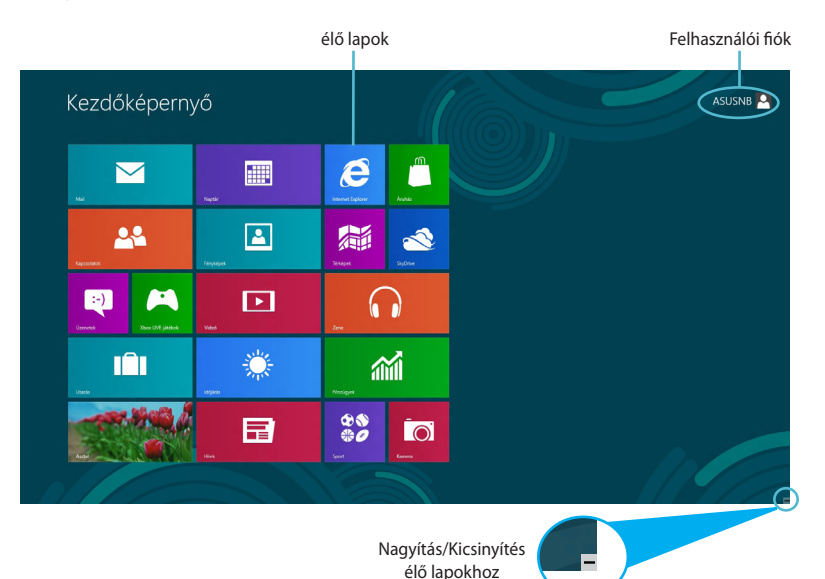

#### Windows® alkalmazások

Az alkalmazások e csoportja személyre szabható, így egyetlen lépésben, egy kiindulópontból dolgozhat vagy szórakozhat a Notebook PC-n. Mindegyik adott funkciót jelképez, amelyet hálózati kapcsolatokon keresztül használhat és oszthat meg.

**FONTOS!** legalább 1024x68 képpontos felbontás szükséges a Metro alkalmazás futtatásához.

**MEGJEGYZÉS:** egyes alkalmazások a Microsoft-fiókra történő bejelentkezést teszik szükségessé a teljes indításuk előtt.

#### Hotspotok

A képernyőn lévő hotspotok lehetővé teszik a programok indítását és a Notebook PC beállításainak elérését. A hotspotok funkciói az érintőpad segítségével aktiválhatók.

#### Hotspotok egy elindított alkalmazásban

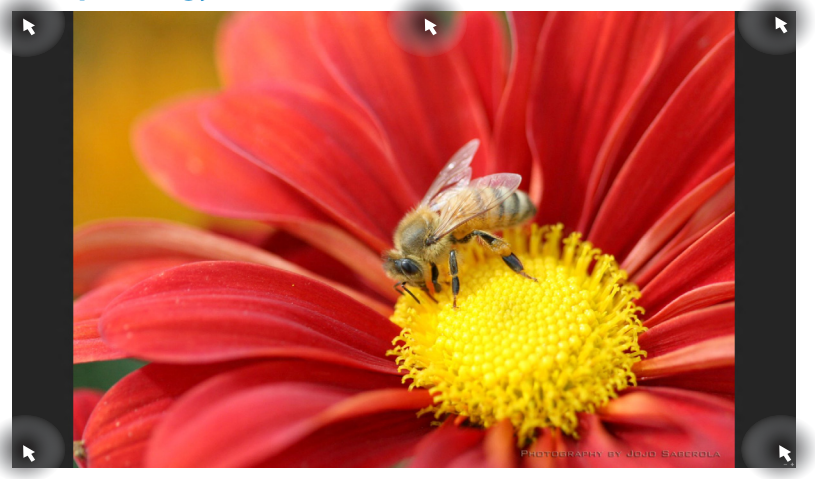

| Hotspot                     | Művelet                                                                                                    |
|-----------------------------|----------------------------------------------------------------------------------------------------|
| bal felső sarok             | (1) Vigye az egérmutatót egy nemrég<br>használt alkalmazás bélyegképére,<br>majd kattintson rá, hogy visszatérjen az<br>alkalmazáshoz. |
|                             | (2) Ha több mint egy alkalmazást indított el,<br>csúsztassa le, hogy megjelenjen az összes<br>elindított alkalmazás.                   |
| bal alsó sarok              | Vigye az egérmutatót a Start képernyő<br>bélyegképére, majd kattintson rá, hogy<br>visszatérjen a Start képernyőre.                    |
| felső rész                  | Tartsa az egérmutatót a kívánt elemen,<br>amíg kéz ikonná nem változik. Húzza az<br>alkalmazást az új helyre és engedje el ott.        |
| jobb felső és alsó<br>sarok | Tartsa az egérmutatót a kívánt elemen a<br><b>Charm bar</b> indításához <b>.</b>                                                       |

( )

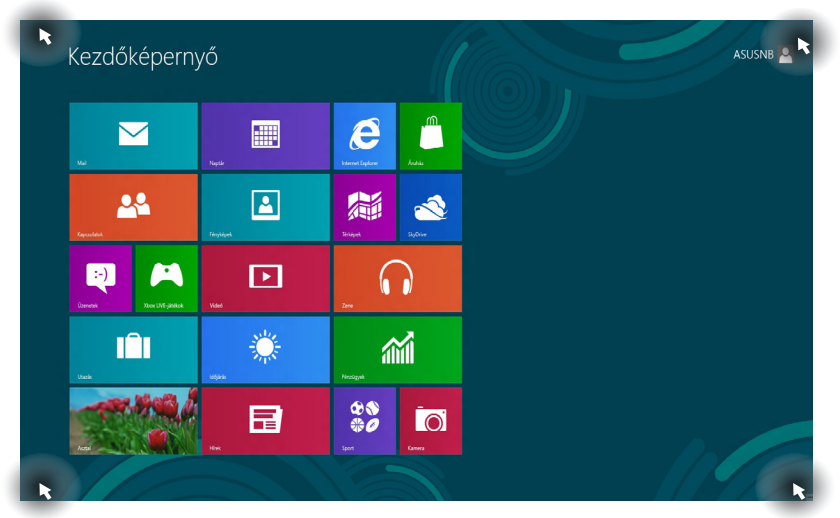

| Hotspot                     | Művelet                                                                                                    |
|-----------------------------|----------------------------------------------------------------------------------------------------|
| bal felső sarok             | (1) Vigye az egérmutatót egy nemrég<br>használt alkalmazás bélyegképére,<br>majd kattintson rá, hogy visszatérjen az<br>alkalmazáshoz. |
|                             | (2) Ha több mint egy alkalmazást indított el,<br>csúsztassa le, hogy megjelenjen az összes<br>elindított alkalmazás.                   |
| bal alsó sarok              | Vigye az egérmutatót egy nemrég használt<br>alkalmazás bélyegképére, majd kattintson rá,<br>hogy visszatérjen az alkalmazáshoz.        |
| jobb felső és alsó<br>sarok | Tartsa az egérmutatót a kívánt elemen a<br><b>Charm bar</b> indításához.                                                               |

#### Hotspotok a Start képernyőn

## Munka Metro alkalmazásokkal

Használja a Notebook PC érintőpadját vagy billentyűzetét az alkalmazások indításához és személyre szabásához.

## Alkalmazások indítása

Vigye az egérmutatót az alkalmazás fölé, majd bal gombbal kattintson egyszer vagy érintse meg egyszer az indításához.

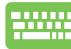

Nyomja meg kétszer a *Tab* gombot, majd használja a nyílgombokat az alkalmazások tallózásához. Nyomja meg az enter gombot a kívánt alkalmazás indításához.

#### Alkalmazások bezárása

- 1. Vigye az egérmutatót az elindított alkalmazás felső részére, majd várjon, amíg a mutató kéz ikonná változik.
  - 2. Húzza át az alkalmazást a képernyő alsó részére, majd engedje el ott a bezárásához.

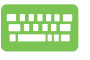

Az elindított alkalmazás képernyőjén nyomja meg az *alt* + *f*4 gombot.

## Alkalmazások személyre szabása a Start képernyőn

Az alkalmazásokat a Start képernyőn áthelyezheti, átméretezheti vagy feloldhatja azok rögzítését ott a következő műveletekkel:

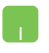

Az alkalmazás áthelyezéséhez duplán érintse meg, majd húzza az új helyre.

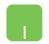

Alkalmazás átméretezéséhez jobb gombbal kattintson az alkalmazásra a beállításainak aktiválásához, majd kattintson

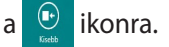

Alkalmazás Start képernyőn történt rögzítésének feloldásához jobb gombbal kattintson az alkalmazásra

a beállításainak aktiválásához, majd kattintson a . ikonra.

#### Az összes alkalmazás elérése

A Start képernyőn rögzített alkalmazások elérése mellett az All Apps (Összes alkalmazás) képernyő segítségével megnyithat egyéb alkalmazásokat is, mint pl. a Notebook PC-hez mellékelt exkluzív ASUS Szoftveralkalmazások.

| Arunáz 📉            | Utazás             |                                | WordPad                      | Vezentipult                     |
|---------------------|--------------------|--------------------------------|------------------------------|---------------------------------|
| Acctual             | Qzenetek           | Hangrögzitő                    |                              | S Windows átteispiló            |
| Fényképek           | Video              | 🧃 legyzettőmb                  |                              | Windows #theiepit6<br>identicek |
| Hinck               | Windows Ohasó      |                                | Sipenyó-<br>bilentyűzet      | Windows Defender                |
| kačijakais          | Xbox LIVE-jitt/kok | 😪 Képmetsző                    | Nagyitó                      | C Windows Initizd               |
| 🩋 Internet Explorer | CO Zene            | Matematikai<br>beviteli panel  | Narritor                     | Windows<br>PowerShell           |
| Kamara              |                    | 🛷 Part                         | Windows<br>Beszédfelismerés  |                                 |
| Kapcsolatok         |                    | Problémarogaitó                |                              |                                 |
| Mail                |                    | Sticky Notes                   | Alapértelmezett<br>programok |                                 |
| Naptár              |                    | Számológép                     | Feladatkezelő                |                                 |
| Pinzügyek           |                    | 11 Tavoli asztali<br>kapcsolat | 🖅 Futtatās                   |                                 |
| SkyOnne             |                    | Windows faxoló és<br>képolvasó | Parancesor                   |                                 |
| \$9 Sport           |                    | Windows<br>Jegyzetfüzet        |                              |                                 |
| Térképek            |                    | Windows Media                  | Szimitógép                   |                                 |

Vízszintes görgetősáv

#### Az All Apps (Összes alkalmazás) képernyő megnyitása

Jobb gombbal kattintson a Start képernyőre, majd kattintson az **All Apps (Összes alkalmazás)** ikonra.

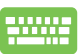

A Start képernyőn tartózkodva nyomja meg a *Windows* + *Z* billentyűt. Automatikusan megtörténik az **All Apps (Öszes alkalmazás)** ikon kijelölése, így csak az *enter* gombot kell megnyomnia.

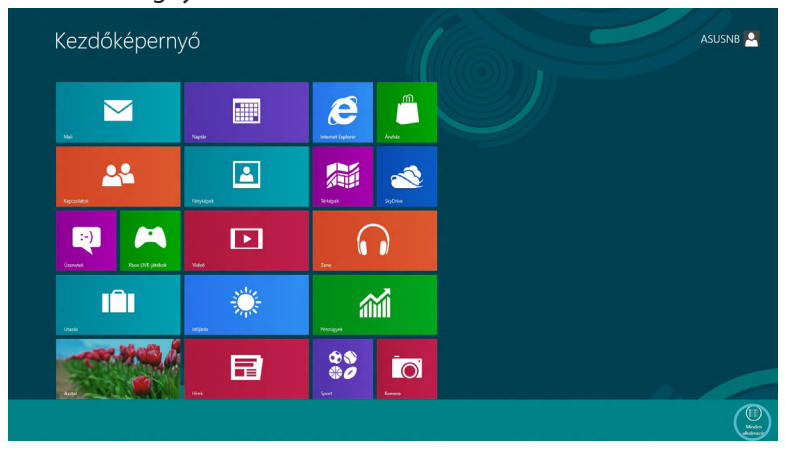

( )

#### További alkalmazások felvétele a Start képernyőre

- Vigye az egérmutatót a Start képernyőre felvenni kívánt alkalmazás fölé.
  - 2. Jobb gombbal kattintson az alkalmazásra a beállításainak aktiválásához.

|                                | Alkalmaz                                        | zások                                   |                                |                             |                           |                    |
|--------------------------------|-------------------------------------------------|-----------------------------------------|--------------------------------|-----------------------------|---------------------------|--------------------|
|                                | Aruház                                          | Utazás                                  |                                | Windows<br>Jegyzetfizet     |                           |                    |
|                                | E Autol                                         | Uzenetek                                | 🟮 USB Charger Plus 🗸           | Windows Media<br>Player     | 🚱 Számtógáp               |                    |
|                                | Féryképek                                       | Video                                   |                                | MondPad                     | 💀 Vezetilipuit            |                    |
|                                | E Hink                                          | Windows Ohasó                           | Hangrögzítő                    |                             | () Windows Attelepitó     |                    |
|                                | idējānās                                        | Xbox LIVE-jättikok                      | Jegyzettőrnb                   |                             | International Statelepitó |                    |
|                                | internet Explorer                               | CO Zene                                 |                                | illentyűzet                 |                           |                    |
|                                | tamera                                          |                                         | Képmetsző                      | Nagyito                     | Windows Intéző            |                    |
|                                | Kapcsolatok                                     |                                         | Matematikai<br>beviteli panel  | S Namitor                   | Vindows<br>PowerShell     |                    |
|                                | 🔁 Mail                                          |                                         | 🧭 Paint                        | Windows<br>Beszedfelismerés |                           |                    |
|                                | Naptär                                          |                                         | Problémarógató                 |                             |                           |                    |
|                                | Pinzügyek                                       |                                         | Sticky Notes                   | Rupértelmezett<br>programok |                           |                    |
|                                | StyOnive                                        |                                         | Számológép                     | Feladatkezelő               |                           |                    |
|                                | Sport 5                                         |                                         | Tavoli asztali<br>kapcsolat    | E Futatas                   |                           |                    |
|                                | Térképek                                        |                                         | Windows faxoló és<br>képcivasó | Paranessor                  |                           |                    |
| Rögelifs a<br>kezőlősigeenyber | Rogolich a billiciter<br>Mongolich a billiciter | (j. oddał reducencjastka reducencjastka |                                |                             |                           | Under<br>alkalmede |
| 3.                             | Kattint                                         | son a                                   | ikon                           | ra.                         |                           |                    |
| $\bigcirc$                     | ۵ (۱                                            |                                         |                                |                             |                           | •                  |

۲

**(** 

## **Charm bar**

A Charm bar egy eszközsáv, amely a képernyő jobb oldalán aktiválható. Több eszközből áll, amelyek lehetővé teszik az alkalmazások megosztását és gyors elérést biztosítanak a Notebook PC beállításainak személyre szabásához.

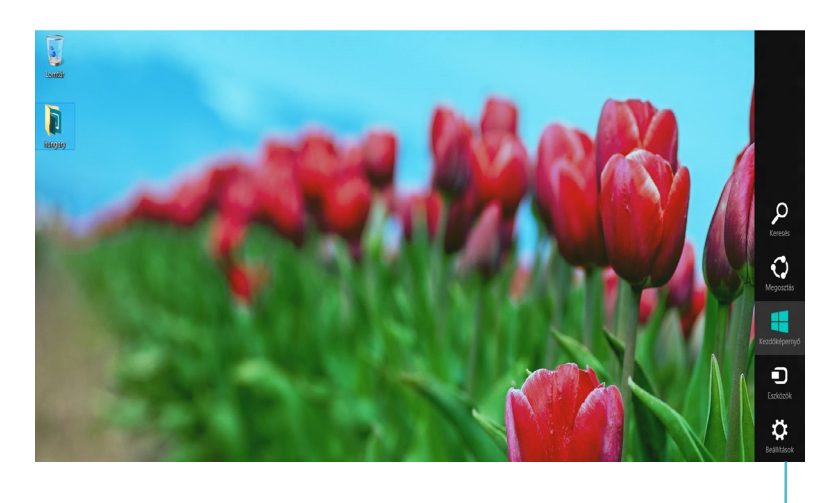

Charm Bar

#### A Charm bar indítása

**MEGJEGYZÉS:** Ha előhívják, a Charm bar eleinte fehér ikonok gyűjteményeként jelenik meg. A fenti kép a Charm bar megjelenését mutatja aktiváláskor.

Használja a Notebook PC érintőpadját vagy billentyűzetét a Charm bar indításához.

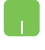

Vigye az egérmutatót a képernyő jobb vagy bal felső sarkába.

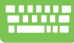

Nyomja meg a Windows + C billentyűt.

## A Charm bar tartalma

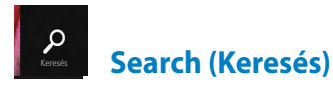

Ez az eszköz lehetővé teszi a Notebook PC-n lévő fájlok, alkalmazások vagy programok keresését.

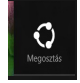

Share (Megosztás)

Ez az eszköz lehetővé teszi az alkalmazások megosztását a közösségi oldalakon vagy e-mailben.

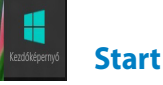

Ez az eszköz visszaválthat a Start képernyőre. A Start képernyőről kiindulva ezzel viszaválthat egy nemrég megnyitott alkalmazásra.

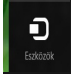

#### **Devices (Eszközök)**

Ez az eszköz lehetővé teszi a fájlok elérését és megosztását a Notebook PC-hez csatlakoztatott eszközökön, mint pl. külső megjelenítő vagy nyomtató.

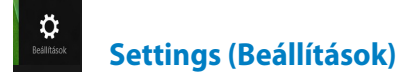

Ez az eszköz lehetővé teszi a Notebook PC beállításainak elérését.

#### Snap szolgáltatás

A Snap szolgáltatás használatával egyszerre két alkalmazást futtathat a Notebook PC-n. Ha aktiválják, megjelenik a Snap sáv, ami kettéosztja a képernyőt.

**FONTOS!** legalább 1366x768 képpontos felbontás szükséges a Snap szolgáltatás használatához.

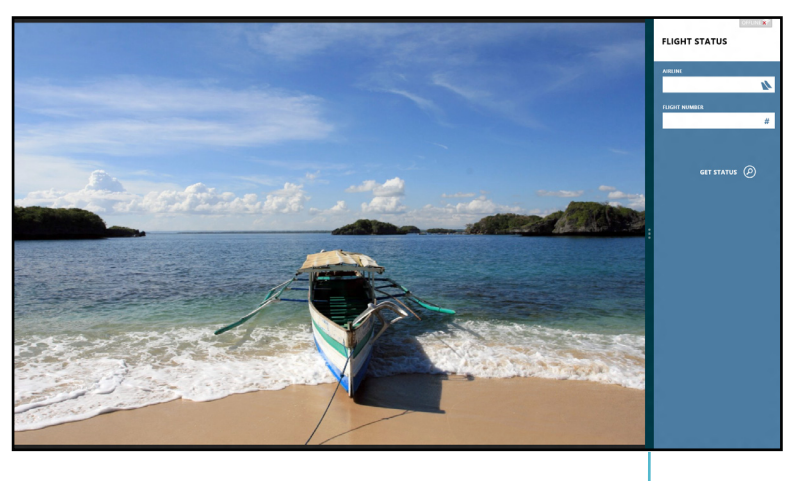

Snap sáv

#### A Snap aktiválása

Használja a Notebook PC érintőpadját vagy billentyűzetét a Snap aktiválásához a képernyőn.

- 1. Kattintson egy alkalmazásra az indításához.
  - 2. Vigye az egérmutatót a képernyő felső részére.
  - Amint az egérmutató kéz ikonná válik, húzza el az alkalmazást a kijelzőpanel jobb vagy bal oldalára, majd engedje el ott.

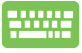

Indítson el egy alkalmazást, majd nyomja meg a *Windows* +. billentyűt a Snap sáv aktiválásához. Az első alkalmazás automatikusan a kisebb megjelenítési panelre kerül.

## Wi-Fi kapcsolat

A Notebook PC Wi-Fi kapcsolatának segítségével elérheti e-mailjeit és alkalmazásokat oszthat meg közösségi oldalakon keresztül.

> FONTOS! Az Airplane mode (Repülőgép mód) kikapcsolása javasolt e funkció engedélyezéséhez.

## A Repülőgép mód letiltása

Használja a Notebook PC érintőpadját vagy billentyűzetét az üzemmód letiltásához.

- 1 Indítsa el a Charm bar sávot.
  - 2. Kattintson a Settings (Beállítások) elemre, majd kattintson ikonra. а
  - 3. Csúsztassa el balra a beállítások sávot az üzemmód kikapcsolásához.

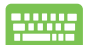

Nyomja meg az fn + V gombot.

## Wi-Fi engedélyezése

Aktiválja a Wi-Fi funkciót a Notebook PC-n a következő lépések követésével:

- Aktiválja a Charm bar sávot. 1.
  - Kattintson a Settings (Beállítások) elemre, majd kattintson 2.
    - а 🚣 ikonra.

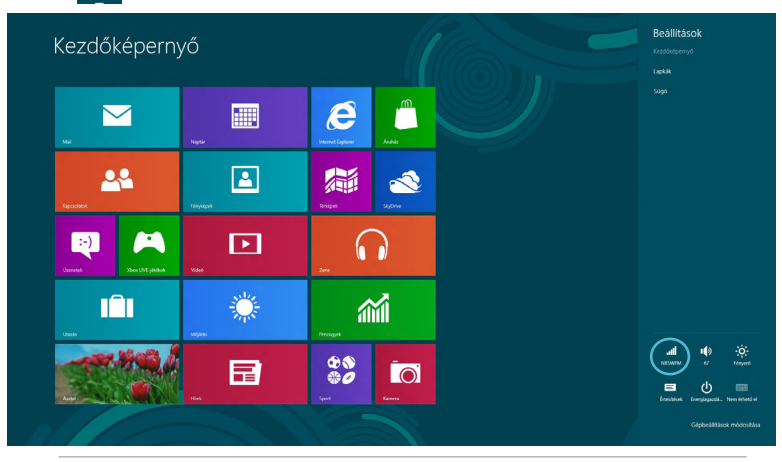

#### MEGJEGYZÉS: Ha az Airplane mode (Repülőgép mód) Pi engedélyezett,

( )

látható az Available (Elérhető) ikon helyett.

3. Válasszon egy hozzáférési pontot az elérhető Wi-Fi hálózatok listájáról.

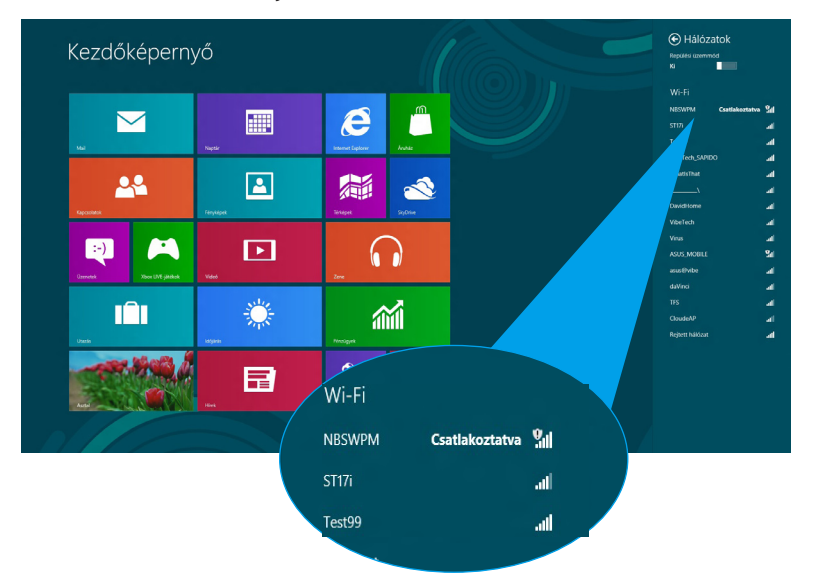

 Az alábbiak szerint megtörténik a kiválasztott hozzáférési pont aktiválása. Kattintson a Connect (Csatlakozás) gombra a hálózati kapcsolat indításához.

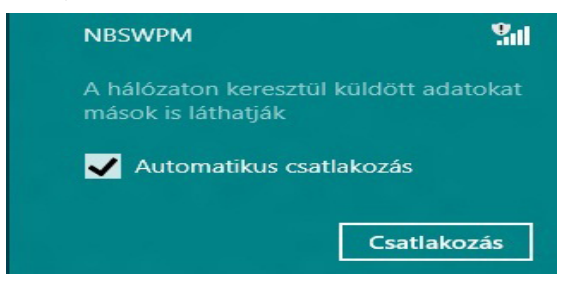

**MEGJEGYZÉS:** a Wi-Fi kapcsolat aktiválásához biztonsági kulcs megadására lehet szükség.

## Funkciógombok

A Notebook PC billentyűzetén lévő funkciógombok segítségével parancsokat lehet végrehajtani és a Start képernyő vagy asztal egyéb ASUS szoftveralkalmazásait lehet elérni.

| <br>fn + f1 | a Notebook PC-t <b>Sleep mode (Alvó<br/>üzemmódba)</b> állítja.                                                                                         |
|-------------|----------------------------------------------------------------------------------------------------|
| fn + f2     | be- vagy kikapcsolja a <b>Airplane mode</b><br>(Repülőgép üzemmódot).                                                                                   |
|             | <b>MEGJEGYZÉS:</b> ha engedélyezik,<br>a <b>Airplane mode (Repülőgép</b><br><b>üzemmód)</b> letiltja az összes<br>vezeték nélküli kapcsolatot.          |
| fn + f3     | ( <b>egyes típusokon)</b> csökkenti a billentyűzet<br>fényerejét azon Notebook PC típusokon,<br>amelyek billentyűzet háttérvilágítással<br>rendelkeznek |
| fn + f4     | ( <b>egyes típusokon)</b> növeli a billentyűzet<br>fényerejét azon Notebook PC típusokon,<br>amelyek billentyűzet háttérvilágítással<br>rendelkeznek    |
| fn + f5     | csökkenti a kijelző fényerejét                                                                                                    |
| fn + f6     | növeli a kijelző fényerejét                                                                                                    |
| fn + f7     | kikapcsolja a kijelzőpanelt                                                                                                    |
| fn + f8     | aktiválja a másodlagos képernyő beállításait                                                                                                    |
|             | <b>MEGJEGYZÉS</b> : győződjön meg<br>arról, hogy a második kijelző<br>csatlakozik a Notebook PC-hez.                                                    |
| fn + f9     | elindítja az Érintőpanel alkalmazást, ami<br>lehetővé teszi az érintőpad engedélyezését<br>vagy letiltását                                              |
| fn + f10    | be- vagy kikapcsolja a hangszórót                                                                                                    |
| fn + f11    | csökkenti a hangszóró hangerejét                                                                                                    |
| fn + f12    | növeli a hangszóró hangerejét                                                                                                    |

## Az asztali alkalmazás funkciógombjai

A Notebook PC különleges funkciógombok készletével rendelkezik, amelyeket kizárólag az asztali alkalmazásban lehet használni.

**FONTOS!** Az alábbi funkciógombok használatba vétele előtt indítsa el az asztali alkalmazást.

| fn + C                    | Az ASUS Splendid Video<br>Enhancement Technology<br>alkalmazás következő színjavító<br>módjai között vált: Gamma Correction<br>(Gammakorrekció) , Vivid Mode<br>(Élénk mód), Theater Mode (Színház<br>mód), Soft Mode (Lágy mód), My<br>Profile (Saját profil) és Normal<br>(Normál). |
|---------------------------|----------------------------------------------------------------------------------------------------|
| fn + V                    | elindítja az ASUS Life Frame<br>alkalmazást (részletek a 22. oldalon)                                                                                                    |
| fn + szóközbil-<br>lentyű | elindítja az ASUS Power4Gear Hybrid<br>alkalmazást (részletek a 24. oldalon)                                                                                                    |

۲

4

**( )** 

## **Kiemelt ASUS alkalmazások**

#### l ife Frame

A Life Frame alkalmazással feljavíthatja webkamerája funkcióit. Az alkalmazás segítségével pillanatképeket készíthet, fotókat szerkeszthet, videókat rögzíthet, hangfájlokat vehet fel, a webkameráját biztonsági kameraként használhatja, illetve játékokat játszhat.

> MEGJEGYZÉS: egyes Notebook PC típusokon a Life Frame használatához engedélyeznie kell a kamerát.

#### A Life Frame indításához

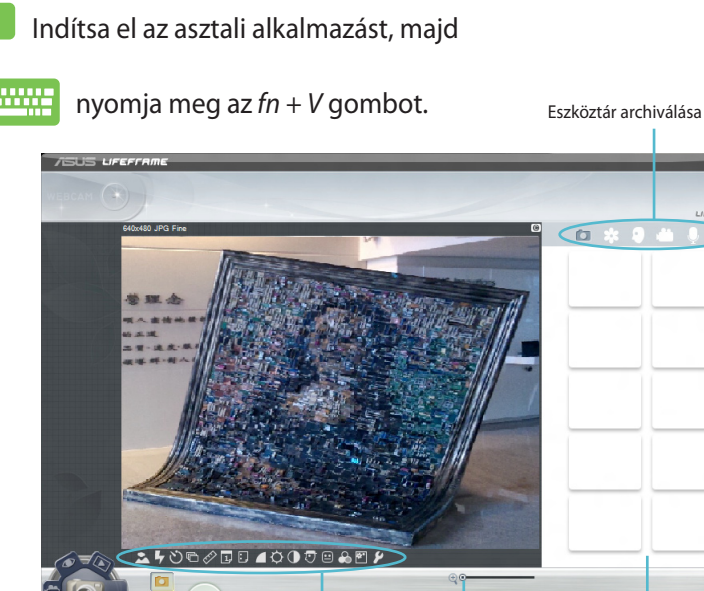

h

Funkciók beállítása

Művelet gomb

Üzemmódok

Rögzítés

Újrajátszás sáv

Arckövetés

Nagyítás/Kicsinyítés

#### Life Frame funkciók

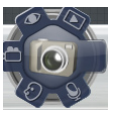

Camera (Kamera)

ezt a funkciót fényképek készítéséhez használhatja a webkamera segítségével.

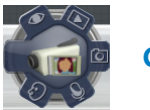

**Camcorder (Kamkorder)** 

ezt a funkciót videók rögzítéséhez használhatja a webkamera segítségével.

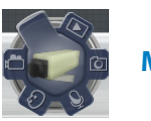

Monitor

Ez a funkció lehetővé teszi a webkamera használatát mint biztonsági megfigyelő rendszer, mivel automatikusan észleli a mozgást, majd rögzíti azt egy fotón.

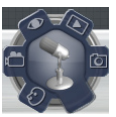

#### Voice Recorder (Hangrögzítő)

Használja ezt a funkciót hangfájlok rögzítéséhez a Notebook PC-n.

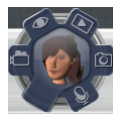

Game (Játék)

Ez a funkció lehetővé teszi, hogy játékokat játsszon a webkamera segítségével.

#### **Power4Gear Hybrid**

Optimalizálhatja a Notebook PC teljesítményét a Power4Gear energiatakarékos üzemmódjai segítségével.

**MEGJEGYZÉS:** ha a Notebook PC tápegységét kihúzzák, automatikusan átváltja a Power4Gear Hybrid módot Akkumulátorkímélő módra.

#### A Power4Gear Hybrid indításához

📕 Indítsa el az asztali alkalmazást, majd

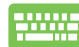

nyomja meg az *fn + szóköz* gombot.

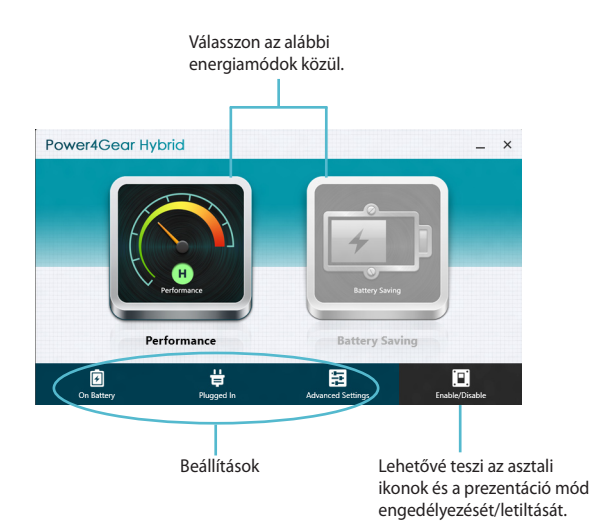

#### Teljesítmény mód

Használja ezt a módot, ha nagy processzorigényű tevékenységet végez, pl. játék vagy üzleti bemutató a Notebook PC-n.

A személyre szabásához kattintson a **Performance** (**Teljesítmény**) ikonra a Power4Gear Hybrid ablakban, majd kattintson a **Settings (Beállítások)** elemre.

#### Akkumulátorkímélő mód

Ez az üzemmód meghosszabbítja a Notebook PC akkumulátorának működési idejét, ha a tápegységhez csatlakozik, vagy ha csak akkumulátorról üzemel.

(�)

A személyre szabásához kattintson a **Battery saving** (Akkumulátorkímélő) ikonra a Power4Gear Hybrid ablakban, majd kattintson a **Settings (Beállítások)** elemre.

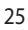

## **USB Charger+**

Az USB Charger+ lehetővé teszi a mobileszközök gyors feltöltését az ASUS Notebook PC USB-töltőcsatlakozóján keresztül.

Ezt a szolgáltatást akkor is lehet használni, ha a Notebook PC alvó, hibernált vagy leállított módban van (egyes típusokon).

**MEGJEGYZÉS:** az USB Charger+ funkció az USB 3.0 töltőporton érhető el a **4** ikon megnyomására.

FIGYELMEZTETÉS! Ha a csatlakoztatott eszköz túlhevült, azonnal válassza le

#### Az USB Charger+ beállítások használata

Az USB Charger+ beállításai lehetővé teszik az USB Charger+ korlátjának beállítását, ha az ASUS Notebook PC éppen akkumulátorról működik. Ez azt is lehetővé teszi, hogy eszközöket töltsön, miközben a Notebook PC alvó, hibernált vagy kikapcsolt állapotban van.

- Jobb gombbal kattintson az USB Charger+ikonjára a tálcán, majd kattintson a **Beállítások** elemre.
  - Jelölje be az Enable USB Charger+ in battery mode (Az USB Charger+ engedélyezése akkumulátor módban) elemet.

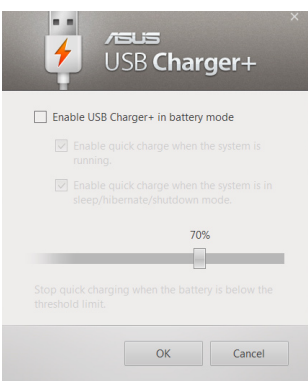

3. Válassza ki a töltőfunkciók egyikét vagy mindkettőt: **Enable** quick charge when the system is running (Gyorstöltés engedélyezése bekapcsolt rendszer mellett) vagy Enable quick charge when the system is in sleep/ hibernate/shutdown mode (Gyorstöltés engedélyezése a rendszer alvó/hibernált/kikapcsolt állapotában).

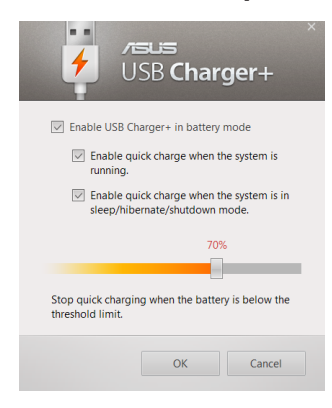

**MEGJEGYZÉS:** egyes típusokon az USB Charger+ automatikusan kiválasztja mindkét lehetőséget. Szükség szerint megszüntetheti az alábbi két lehetőség kijelölését.

- Mozgassa a százalék csúszkát balra vagy jobbra a töltési korlát beállításához.
- 5. Kattintson az OK gombra a beállítások mentéséhez. Ellenkező esetben kattintson Mégse gombra.

## **Instant On**

Az Instant On segítségével kímélheti az akkumulátort, miközben a Notebook PC mély alvás (Deep S3) módban van.

**MEGJEGYZÉS:** A Deep S3 egy technológia, amely segít nagyobb mértékben takarékoskodni az akkumulátor energiáján, miközben az ASUS Notebook PC alvó módban van.

**FONTOS!** A készenléti idő a Notebook PC maradék akkumulátorkapacitásától, a számítógép típusától, illetve konfigurációjától és a működtetési feltételektől függően változik.

#### Teljesítmény mód

A teljesítmény mód a Notebook PC-n alapértelmezés szerint aktiválva van. Akkor is lehetővé teszi, hogy a rendszer két másodpercen belül visszatérjen a legutóbbi állapothoz, ha a Notebook PC mély alvás

módba lépett.

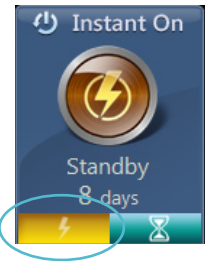

#### Akkumulátorkímélő mód

Ez az üzemmód hosszabb készenléti időt tesz lehetővé, ami által az akkumulátor akár harminc (30) napig vagy tovább működőképes maradhat. Ha engedélyezi ezt a funkciót, a Notebook PC akár hét másodpercen belül visszatérhet a legutóbbi állapothoz, négy órával azután, hogy mély alvás módba lépett.

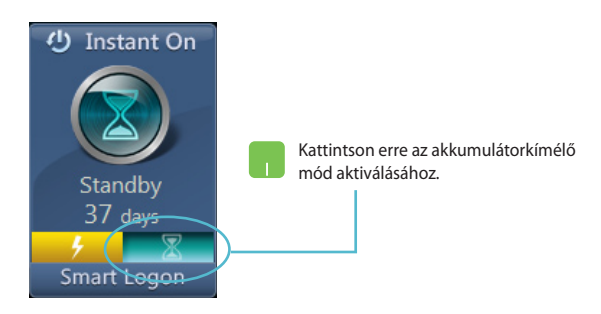

## Minden eltávolítása és a Windows újratelepítése

Visszaállíthatja a Notebook PC-t eredeti gyári beállításaira a PC Settings (PC beállítások) menü **Remove everything and reinstall** (Minden eltávolítása és újratelepítés) lehetősége segítségével. Az opció engedélyezéséhez kövesse az alábbi lépéseket:

**FONTOS!** Az opció engedélyezése előtt készítsen biztonsági másolatot az adatokról.

**MEGJEGYZÉS:** A folyamat befejezése eltarthat egy ideig.

- 1. Indítsa el a **Charm bar** sávot.
  - Kattintson a Settings (Beállítások) > Change PC Settings (A PC beállításainak módosítása) > General (Általános) elemre.
  - Görgessen lefelé a Remove everything and reinstall Windows (Minden eltávolítása és a Windows újratelepítése) opcióra. Az opción belül kattintson a Get Started (Kezdés) gombra.

|                             | Előzmények töltése                                                                                                    |
|-----------------------------|----------------------------------------------------------------------------------------------------|
| Gépbeállítások              | Helyesírás-ellenőrzés                                                                                                    |
| A Windows aktiválása        | Hibis szavak automatikus javitása<br>Be                                                                                           |
| Személyre szabás            | Höls szask kenelise                                                                                                    |
| Felhasználók<br>Értesítések | Nyelv                                                                                                    |
| Keresés                     | zolvegbeviheli módak, billenyűestékoztások és nyelvek felvétele és módosítása<br>Nyelvi besíllások                                |
| Megosztás                   | A Windows felújítása a saját fájlok megőrzésével                                                                                  |
| Általános                   | Harnem műldülk jól a gépe, úgy is feljít – Windowst, hogy elduben fényképei,                                                      |
| Adatvédelem                 | zere, volo el mas stemelyet tij a meg<br>Kratile                                                                                  |
| Eszközök                    | Minden fájl és program tör                                                                                                    |
| Vezeték nélküli             | újratelepítése                                                                                                    |
| Könnyű kezelés              |                                                                                                    |
| Beállítások szinkronizálása | A Windows telüjitása a saját fájlok megőrzésével<br>Ha nem műlöskipi a géya, úgyis telüjtásja a Windowt, togy előzéen felyitépei, |
|                             | zene, video é más szemelyes tigjai megórszőnek.<br>Kazele                                                                         |
|                             |                                                                                                    |

 Kövesse a képernyőn megjelenő utasításokat az újratelepítés és alaphelyzetre állítás folyamatának befejezéséhez.

## A Notebook PC leállítása

A Notebook PC leállítását a Start képernyőn vagy az asztali alkalmazásban elvégezheti.

- 1. Indítsa el a **Charm bar** sávot.
  - Kattintson a Settings (Beállítások) > Power (Energia) > Shutdown (Leállítás) elemre.

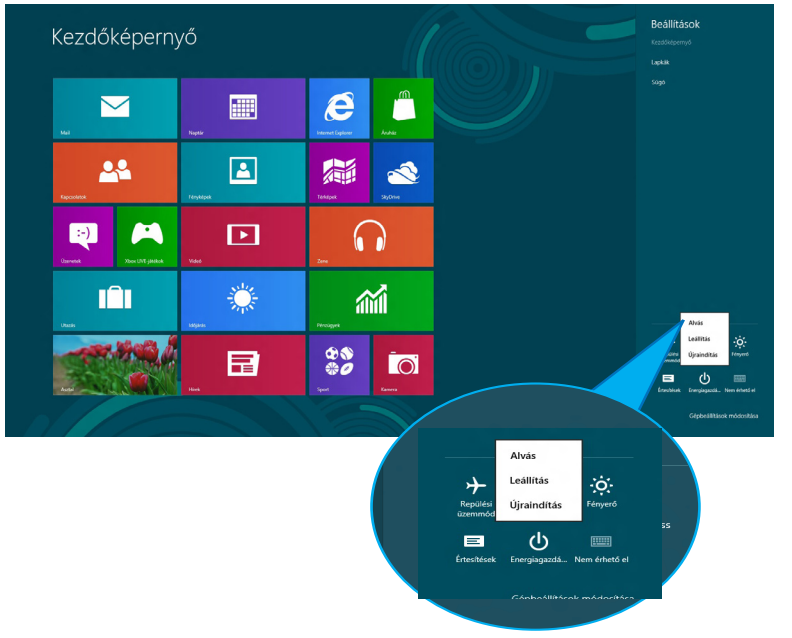

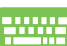

Ahhoz, hogy az asztali alkalmazásból állítsa le, nyomja meg az *alt* + *f4* gombot a Shut Down (Leállítás) ablak megnyitásához.

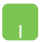

Válassza a **Shut Down (Leállítás)** elemet a lenyíló listáról, majd kattintson az **OK** gombra.

|          |                    | Windo                 | ows 8           |   |
|----------|--------------------|-----------------------|-----------------|---|
| <u> </u> | lit tegyen a gép?  |                       |                 |   |
|          | eállítás           |                       |                 | ~ |
| A        | z alkalmazások bez | tárása és a számítógé | p kikapcsolása. |   |

( )